# Versa Press, Inc.

## Adobe Quark Xpress Export Settings for PC

- Open Your Document.
- Select File > Export > Layout as PDF... from the tool bar

| 8 Q  | uarkXP                | ress (R  | )     |      |            |       |          |            |          |                  |  |
|------|-----------------------|----------|-------|------|------------|-------|----------|------------|----------|------------------|--|
| File | Edit                  | Style    | Item  | Page | Layout     | Table | View     | Utilities  | Window   | Help             |  |
|      | New                   |          |       |      |            | - F   |          |            |          |                  |  |
|      | Open.                 |          |       |      | Ctrl+      | 0     |          |            |          |                  |  |
|      | Close                 |          |       |      |            | 2     | ليتنابين | 3          | ىلىيىلىي | 4                |  |
|      | Save                  |          |       |      | Ctrl+      | S     |          |            |          |                  |  |
|      | Save A                | As       |       | C    | trl+Shift+ | S     |          |            |          |                  |  |
|      | Revert                | t to Sav | ed    |      |            |       |          |            |          |                  |  |
|      | Impor                 | t        |       |      | Ctrl+      | E     |          |            |          |                  |  |
|      | Save T                | ext      |       |      | Ctrl+Alt+  | E     |          |            |          |                  |  |
|      | Apper                 | nd       |       |      | Ctrl+Alt+  | A 📘   |          |            |          |                  |  |
|      | Export                | t        |       |      |            | •     | Layo     | ut as PDF  |          | Ctrl+Alt+P       |  |
|      | Collec                | t for O  | utput |      |            |       | Layo     | uts as Pro | ject     |                  |  |
|      | Job Ja                | ckets    |       |      |            | •     | Page     | as EPS     |          | Ctrl+Alt+Shift+S |  |
|      | Print                 |          |       |      | Ctrl+      | Р     | Imag     | je         |          |                  |  |
|      | Exit                  |          |       |      | Ctrl+      | 0     | Reflo    | ow as ePul | b        |                  |  |
| _    | 3                     | 1        | -     |      | Curr       | ~     | Refle    | ow as Kind | lle      |                  |  |
|      | -<br>-<br>-<br>-<br>- |          |       |      |            |       |          |            |          |                  |  |

- Choose destination to save PDF file
- Click 'Options...' button as indicated

| Save in:      | Screen Shots  |                        | 👻 🧿 🍠        | • 🖽 👏 |        |
|---------------|---------------|------------------------|--------------|-------|--------|
| Recent Places |               | No items match         | your search. |       |        |
| Desktop       |               |                        |              |       |        |
|               |               |                        |              |       |        |
| Libraries     |               |                        |              |       |        |
| Computer      |               |                        |              |       |        |
|               |               |                        |              |       |        |
| Network       | File name:    | Versa Press PDF        |              | •     | Save   |
|               | Save as type: | PDF (*.pdf)            |              | •     | Cancel |
|               | Pages:        | All                    |              | •     |        |
|               | PDF Style:    | Versa Press Export PDF |              | •     |        |
|               |               | Options                |              |       |        |

- Select the **Pages** tab.
- Adjust your settings to match the following illustration.

| PDF <u>Style</u> :                                                                                                    | Versa Press E | xport PDF                                                                              | •                                     |   |
|----------------------------------------------------------------------------------------------------|---------------|----------------------------------------------------------------------------------------|---------------------------------------|---|
| Verification:                                                                                                    | None          |                                                                                        | •                                     |   |
| Pages<br>Meta Data<br>Hyperlinks<br>Compression<br>Color<br>Fonts<br>Marks<br>Bleed<br>Layers<br>Notes<br>Redline<br>Transparency<br>JDF<br>Summary |               | Page Options<br>Spreads<br>Export pages as su<br>Include Blank Page<br>Embed Thumbnail | eparate PDFs<br>es<br>Color Thumbnail | * |
|                                                                                                    | Ŧ             |                                                                                        |                                       |   |

- Select the **Meta Data** tab.
- Adjust your settings to match the following illustration.

| PDF Style:                                                                                                    | Versa Press E | xport PDF                                                           | *                          |
|----------------------------------------------------------------------------------------------------|---------------|---------------------------------------------------------------------|----------------------------|
| <u>Verification:</u>                                                                                                    | None          |                                                                     | ▼                          |
| Pages                                                                                                    | *             | Meta Data                                                           |                            |
| Meta Data<br>Hyperlinks<br>Compression<br>Color<br>Fonts<br>Marks<br>Bleed<br>Layers<br>Notes<br>Redline<br>Transparenc<br>JDF<br>Summary | y             | Ţitle:<br>S <u>u</u> bject:<br><u>A</u> uthor:<br><u>K</u> eywords: | Layout 1                   |
|                                                                                                    |               |                                                                     | OK Cancel Capture Settings |

- Select the **Hyperlinks** tab.
- Adjust your settings to match the following illustration.

| PDF <u>Style</u> :              | Versa Pres | Export PDF              |                     | •               |       |   |
|---------------------------------|------------|-------------------------|---------------------|-----------------|-------|---|
| <u>V</u> erification:           | None       |                         |                     | •               |       |   |
| Pages<br>Meta Data              |            | Include Hype Export Lis | erlinks             |                 |       |   |
| Hyperlinks                      |            | Export In               | dexes as Hyperlink: | s               |       |   |
| Color Export Lists as Bookmarks |            |                         |                     |                 |       |   |
| Fonts                           |            | O Use All               | _<br>Lists          |                 |       |   |
| Marks                           |            | O Use Lis               | t:                  |                 | 1     |   |
| Layers                          |            | 0100                    | - L                 |                 | 1     |   |
| Notes                           |            | Appearance              |                     |                 |       |   |
| Transparenc                     | y          | Erame:                  | Invisible           |                 | Thin  | - |
| Summary                         |            | Highlight:              | None                | ✓ ⊆olor:        | Black | * |
|                                 |            |                         |                     | S <u>t</u> yle: | Solid | * |
|                                 |            | Display: Inh            | erit Zoom           | •               |       |   |
|                                 |            |                         |                     |                 |       |   |

- Select the **Compression** tab.
- Adjust your settings to match the following illustration.

| PDF Style:                                      | Versa Press I | Export PDF      |                  | -         |       |  |  |
|-------------------------------------------------|---------------|-----------------|------------------|-----------|-------|--|--|
| Verification:                                   | None 🔹        |                 |                  |           |       |  |  |
| Pages                                           | ~             | Color Images    |                  |           |       |  |  |
| Meta Data<br>Hyperlinks                         |               | Compression:    | None             | •         |       |  |  |
| Compression<br>Color<br>Fonts<br>Marks<br>Bleed |               | Resolution:     | Keep Resolution  | ▼ 300     | ] dpī |  |  |
|                                                 |               | Grayscale Image | S                |           |       |  |  |
|                                                 |               | Compression:    | None             | -         |       |  |  |
| Layers<br>Notes<br>Redline                      |               | Resolution:     | Keep Resolution  | ▼ 300     | ] dpi |  |  |
| Transparence<br>IDF                             | .y            | Monochrome Ima  | ges              |           |       |  |  |
| Summary                                         |               | Compression:    | None             | •         |       |  |  |
|                                                 |               | Resolution:     | Keep Resolution  | ▼ 1200    | ] dpį |  |  |
|                                                 |               | Compress T      | ext and Line Art | ASCII For | mat   |  |  |
|                                                 |               |                 |                  |           |       |  |  |

- Select the Color tab.
- Adjust your settings to match the following illustration.

| PDF <u>S</u> tyle:                                                            | Versa Press Ex | xport PDF    | •                    |        |
|-------------------------------------------------------------------------------|----------------|--------------|----------------------|--------|
| Verification:                                                                 | None           |              | •                    |        |
| Pages<br>Meta Data<br>Hyperlinks<br>Compression                               | *              | Color Option | Composite            |        |
| Color                                                                         |                | Jetap.       |                      |        |
| Marks<br>Bleed<br>Layers<br>Notes<br>Redline<br>Transparenc<br>JDF<br>Summary | у              |              | ς                    | *      |
| -                                                                             | *              |              | OK Cancel Canture Se | ttings |

- Select the **Fonts** tab.
- Adjust your settings to match the following illustration.

| i bi geher                               | versa Press E   | xport PDF                            | •    |   |
|------------------------------------------|-----------------|--------------------------------------|------|---|
| <u>/</u> erification:                    | None            |                                      | •    |   |
| Pages<br>Meta Data                       | *               | Font Options<br>V Select <u>A</u> ll | <br> |   |
| Hyperlinks<br>Compression<br>Color       | n Download Font |                                      | A    |   |
| Marks<br>Bleed<br>Layers                 |                 |                                      |      | - |
| Redline<br>Transparenc<br>JDF<br>Summary | y .             |                                      |      |   |
|                                          |                 |                                      |      |   |
|                                          | ×               |                                      |      |   |

- Select the Marks tab.
- Adjust your settings to match the following illustration.

| PDF Style:                                        | Versa Press E | xport PDF      |               |   | • |  |
|---------------------------------------------------|---------------|----------------|---------------|---|---|--|
| Verification:                                     | None          |                |               |   | • |  |
| Pages                                             |               | Registration M | 1arks Options |   |   |  |
| Meta Data<br>Hyperlinks                           |               | Mode: Ce       | entered       | • |   |  |
| Compression                                       |               | <u>W</u> idth: | 0.003"        |   |   |  |
| Fonts                                             |               | Length:        | 0.25"         |   |   |  |
| Bleed                                             |               | Offset:        | 0.125"        |   |   |  |
| Layers<br>Notes<br>Redline<br>Transparency<br>JDF | 8             | 🔲 Indude       | Bleed Marks   |   |   |  |
| Summary                                           | *             |                |               |   |   |  |
| 2                                                 | - 1           |                |               |   |   |  |

- Select the **Bleed** tab.
- Adjust your settings to match the following illustration.

|                                           | versa Press E | xport PDF       |            |          | •      |  |
|-------------------------------------------|---------------|-----------------|------------|----------|--------|--|
| Verification:                             | None          |                 |            |          | •      |  |
| Pages                                     |               | Bleed Options . |            |          |        |  |
| Meta Data<br>Hyperlinks                   |               | Bleed Type:     | Asymmetric | c .      | •      |  |
| Compression                               | 6             | Top: 0          | . 125"     | Inside:  | 0*     |  |
| Fonts                                     |               | Bottom: 0       | . 125"     | Outside: | 0.125* |  |
| Marks<br>Bleed                            |               | 🔲 Clip at Ble   | eed Edge   |          |        |  |
| Layers<br>Notes<br>Redline<br>Transparenc | v             |                 |            |          |        |  |
| JDF<br>Summary                            | 4             |                 |            |          |        |  |
|                                           |               |                 |            |          |        |  |

- Select the Layers tab.
- Adjust your settings to match the following illustration.

| PDF Style: Versa Pr                             | ress Export PDF 🔹             |                         |
|-------------------------------------------------|-------------------------------|-------------------------|
| Verification: None                              | •                             |                         |
| Pages<br>Meta Data<br>Hyperlinks                | ▲ Layer Options               | pply to Layo <u>u</u> t |
| Compression<br>Color<br>Fonts<br>Marks<br>Bleed |                               | *                       |
| Layers<br>Notes                                 | Plates used on Selected Laver |                         |
| Redline<br>Transparency<br>JDF<br>Summary       | No selection                  | *                       |
|                                                 | Create PDF Layers             |                         |
|                                                 |                               |                         |

- Select the **Notes** tab.
- Adjust your settings to match the following illustration.

| PDF Style:                                                                                                    | Versa Press Ex | xport PDF 🔹   |
|----------------------------------------------------------------------------------------------------|----------------|---------------|
| <u>/</u> erification:                                                                                                    | None           | ▼             |
| Pages<br>Meta Data<br>Hyperlinks<br>Compression<br>Color<br>Fonts<br>Marks<br>Bleed<br>Layers<br>Notes<br>Redline<br>Transparenc)<br>JDF<br>Summary |                | Notes Options |
|                                                                                                    | *              |               |

- Select the **Redline** tab.
- Adjust your settings to match the following illustration.

| PDF <u>S</u> tyle:                                                                                                    | Versa Press Ex | xport PDF 👻                |  |  |  |  |  |
|----------------------------------------------------------------------------------------------------|----------------|----------------------------|--|--|--|--|--|
| Verification:                                                                                                    | None           |                            |  |  |  |  |  |
| Pages<br>Meta Data<br>Hyperlinks<br>Compression<br>Color<br>Fonts<br>Marks<br>Bleed<br>Layers<br>Notes<br>Redline<br>Transparence<br>JDF<br>Summary | Y              | Redline Options            |  |  |  |  |  |
| <i>.</i>                                                                                                    | *              | OK Cancel Canture Settings |  |  |  |  |  |

- Select the **Transparency** tab.
- Adjust your settings to match the following illustration.

| PDF <u>S</u> tyle:<br><u>V</u> erification:                       | Versa Press Export PDF 🔹 |     |                                                                                                    |                  |        |         |   |
|-------------------------------------------------------------------|--------------------------|-----|----------------------------------------------------------------------------------------------------|------------------|--------|---------|---|
|                                                                   | None                     |     |                                                                                                    |                  |        | •       |   |
| Pages<br>Meta Data<br>Hyperlinks<br>Compression<br>Color<br>Fonts | 1                        | × ( | QuarkXPress Objects<br>© Export Transparency Natively<br>NOTE: This option is disabled if verification is set to a PDF/X<br>specification that doesn't allow transparency.<br>© Ignore Transparency<br>© Elatten Transparency |                  |        |         |   |
| Marks<br>Bleed                                                    |                          |     | Item                                                                                                    | Resoluti         | on     |         |   |
| Layers                                                            |                          |     | Vector Images                                                                                                    | 400              | \$     | dpi     |   |
| Notes                                                             |                          |     | Blends                                                                                                    | 400              | \$     | dpi     |   |
| Redline                                                           |                          |     | Drop Shadows                                                                                                    | 400              | \$     | dpi     | * |
| JDF<br>Summary                                                    | 4                        |     | Upsample Rotatio                                                                                                    | i for images les | s than | 225 dpi |   |
| k.                                                                |                          |     | Flattening Resolution                                                                                                    | n: 300 dr        | )<br>) | 5       |   |

- Select the **JDF** tab.
- Adjust your settings to match the following illustration.
- Click the 'OK' button

| PDF <u>S</u> tyle:                     | Versa Press Export PDF   None |                             |      |   |  |  |  |  |
|----------------------------------------|-------------------------------|-----------------------------|------|---|--|--|--|--|
| Verification:                          |                               |                             |      |   |  |  |  |  |
| Pages                                  | *                             | JDF Options                 |      |   |  |  |  |  |
| Meta Data<br>Hyperlinks<br>Compression |                               | Include job Jacket Contact: | None | * |  |  |  |  |
| Color<br>Fonts<br>Marks                |                               |                             |      |   |  |  |  |  |
| Bleed                                  |                               |                             |      |   |  |  |  |  |
| Notes<br>Redline                       |                               |                             |      |   |  |  |  |  |
| Transparency<br>JDF                    | y                             |                             |      |   |  |  |  |  |
| Summary                                |                               |                             |      |   |  |  |  |  |
|                                        |                               |                             |      |   |  |  |  |  |
|                                        | *                             |                             |      |   |  |  |  |  |